## 「My 本棚」で借りた資料の履歴を保存する設定方法

① 図書館ホームページで、「利用状況確認」を開きます。

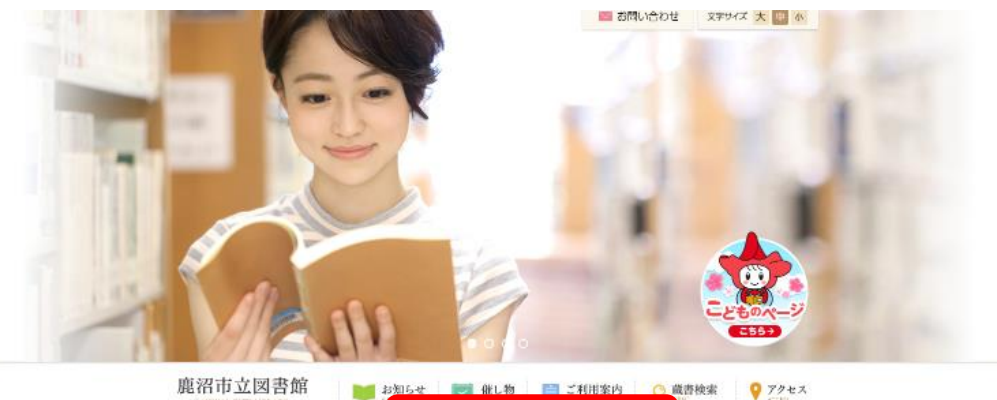

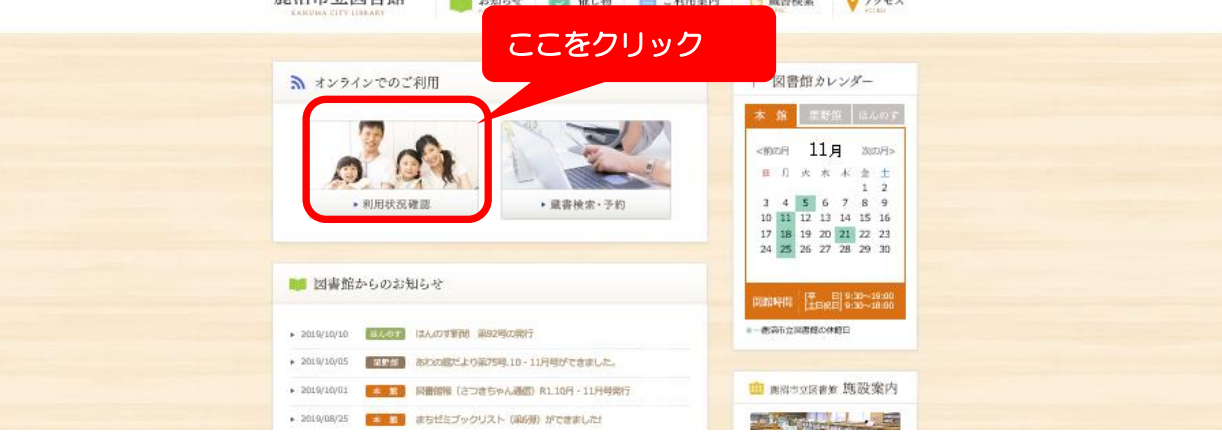

② ログインしてください。

| <b>鹿沼市</b><br>・ 資料を探<br>す<br>メインメニュー ><br>利用照会 | <b>立図書館</b><br>- 分類から探<br>す<br>利用者ポータル | ▼利用照<br>会                       | <b>・</b> サブメ<br>ニュー | パスワードの<br>のプルダウン<br>ワード登録」                                            | <ul> <li>☆ 文字サイズの変更</li> <li>ゆ</li> <li>ゆ</li> <li>ゆ</li> <li>ひ</li> <li>う</li> <li>う</li></ul> | 大 HOME こどもよう<br>〒 マイン 〒 予約カート<br>、 こ<br>パス<br>にい。 |
|------------------------------------------------|----------------------------------------|---------------------------------|---------------------|-----------------------------------------------------------------------|----------------------------------------------------------------------------------------------------|---------------------------------------------------|
|                                                | 利                                      | <b>用者の認証(</b><br>利用者番号<br>パスワード | ロ                   | <ul> <li>・グイン</li> <li>を3回失敗すると、</li> <li>5</li> <li>キャンセル</li> </ul> | ー定時間ログインが<br>(半角数字 7桁)<br>(4~20桁)                                                                                                    | <b>できません )</b><br>利用者カード<br>バーコード下<br>の番号です       |

③「利用照会メニュー」の「My 本棚」を開きます。

| 鹿沼市」                              | ン図書館                |              |        | 😬 文字サイズの変更 😐 大 🛛 HOME こどもよう                                                                                                    |
|-----------------------------------|---------------------|--------------|--------|----------------------------------------------------------------------------------------------------|
| ▼ 資料を探                            | ▼分類から探              | ▼利用照         | ▼サブメ   | 📥 ようこそ 様 ログアウト 🗟 予約カート                                                                                                    |
| す                                 | す                   | 숲            | 二ユー    |                                                                                                    |
| <u>×1&gt;×==</u> >                | 利用者ポータル             |              |        |                                                                                                    |
| 利用者术                              | ータル                 |              |        |                                                                                                    |
| あなたの図書                            | 館利用状況です。            |              |        |                                                                                                    |
| 利用照名                              | <b>≳メ</b> ニュー       | <b>C</b> 0   | こをクリック | 図書館カレンダー                                                                                                    |
| ・ <u>貸出中一</u> 男<br>・ <u>お気に入り</u> | 度<br><u>○一覧</u> ● 予 | 約中一覧<br>ly本棚 |        | <ul> <li>鹿沼市立図書館</li> <li>         →         →         休館日         イベント 返却期限日     </li> <li>         前月         翌月     </li> </ul> |
|                                   |                     |              |        | 2019年 11月                                                                                                    |
| 予約状況                              | 兄                   |              |        | 日曜 月曜 火曜 水曜 木曜 金曜 土曜                                                                                                    |
| No                                | タイトル                | 状態           | 取置期限日  | 3     4     5     6     7     8     9                                                                                              |

④「借りた本(今までの図書館で借りた本の履歴です。)」をクリック

| 鹿沼市                      | 立図書館                |             |       |     | \land 文字サイズの | 変更中 大 | НОМЕ               | こどもよう   |
|--------------------------|---------------------|-------------|-------|-----|--------------|-------|--------------------|---------|
| ▼ 資料を探                   | ▼分類から探              | ▼利用照        | ▼サブメ  |     | 上 ようこそ       | 様 ログフ | <mark>יウト 🦳</mark> | - 予約カート |
| す                        | す                   | 숦           | _حـــ |     |              |       |                    |         |
| <u>×インメニュー</u> >         | <u>利用者ポータル</u> > My | 本棚一覧        |       |     |              |       |                    |         |
| My本棚                     |                     |             |       |     | ここを          | フリック  | ちきボタング             | ल्त)    |
| My本棚の一覧                  | です。                 |             |       |     |              |       | xenyy              | Cy)     |
| 行いたい処理を                  | とクリックしてください         | ,) <u>°</u> |       |     |              |       |                    |         |
| 借りた本(今までの図書館で借りた本の履歴です。) |                     |             |       |     |              |       |                    |         |
|                          |                     |             |       |     |              |       |                    |         |
|                          |                     |             |       | ТОР |              |       |                    |         |
|                          |                     |             |       |     |              |       |                    |         |

⑤「貸出履歴保存開始」ボタンをクリック

| 借りた本                                     |                                                 |
|------------------------------------------|-------------------------------------------------|
| 今までの図書館で借りた本の履歴です。<br>行いたい処理をクリックしてください。 | ここをクリック<br>登録件数 [0] (0 ~ ジ / 0 ~ ジ)<br>貸出履歴保存開始 |
|                                          | 貸出履歴保存開始前の画面に戻る                                 |

⑥「貸出履歴保存の同意」が表示されます。お読みいただき、同意する場合のみ「同意する」ボタンを押してください。

| 「屁冶中」              | レ凶青貼                      |                        |             |            | ● 又子リ1人0 |           | ном  | E CCARD |
|--------------------|---------------------------|------------------------|-------------|------------|----------|-----------|------|---------|
| ▼ 資料を探             | ▼分類から探                    | ▼利用照                   | ▼サブメ        |            | 🚣 ようこそ   | 様口        | グアウト | 📱 予約カート |
| す                  | す                         | 会                      | ニュー         |            |          |           |      |         |
| <u>×1&gt;×=+</u> > | <u>利用者ポータル</u> > <u>M</u> | <u>(本棚一覧 &gt; 借りた</u>  | 三本 > 貸出履歴保存 | 洞意         |          |           |      |         |
|                    |                           |                        |             |            |          |           |      |         |
| 貸出履歴               | 保存の同意                     |                        |             |            |          |           |      |         |
|                    |                           |                        |             |            |          |           |      |         |
| 貸出房歴を仮             | なするかどうかの同                 | 音確認です                  |             |            |          |           |      |         |
| 夏山腹座です             | また。るかこうかの向<br>ほをクリックしてくだ  | 忌weino とす。<br>さい。      |             |            |          |           |      |         |
| 以下の利用規             | 認に同意された方は                 | ⊂▼*。<br>、図書館で借りた       | ・資料の情報(貸出   | 履歴)が保存される  | るようになり、  | 必ずお読み     | ょくださ | い!      |
| 棚」画面から             | 。<br>借りた本の一覧が確            | 認できるようにな               | ります。        |            |          |           |      |         |
|                    |                           |                        |             |            |          |           |      |         |
|                    | 学业房麻枳方利田均                 | 1251 木井二ビ              | フレついて 木坦約   | に同音していただい  | いた担合 ブ利田 | ★堆お○○図書   | 航にて供 |         |
|                    | 夏山腹症保住利用が                 | いり 1. 本り一と<br>認することが可能 | おについて 本別的   | だし、参昭可能とな  | いこ場合、こ利用 | 1. 本同音以降の | 日にて旧 |         |
|                    | 報のみです。 2.1                | 遺出履歴情報の利               | 用目的について ご   | 利用者様の貸出履歴  | を情報は本サービ | スのみの利用と   | なり、第 |         |
|                    | 三者への提供等、他                 | の目的には利用い               | いたしません。 3.  | . 貸出履歴情報の保 | 存停止、削除にご | ついて 貸出履歴  | 情報の保 |         |
|                    | 存停止は、本サイト                 | から可能です。                | また、以前保存     |            |          |           | が可   |         |
|                    | 能です。 ただし、                 | 削除した場合は復               | 元することがで     | 同意できる場     | 合、ここを    | クリック      | なしに  |         |
|                    | 本サービスを終了す                 | 「る場合がございま              | ますので、予め、    |            |          |           |      |         |
|                    |                           |                        |             |            |          |           |      |         |
|                    |                           |                        | 同意する        | 同意しない      |          |           |      |         |
|                    |                           |                        |             |            |          |           |      |         |

⑦「貸出履歴の保存を開始します。」というメッセージが表示されたら設定終了です。設定後に借りたものから保存でき ます。

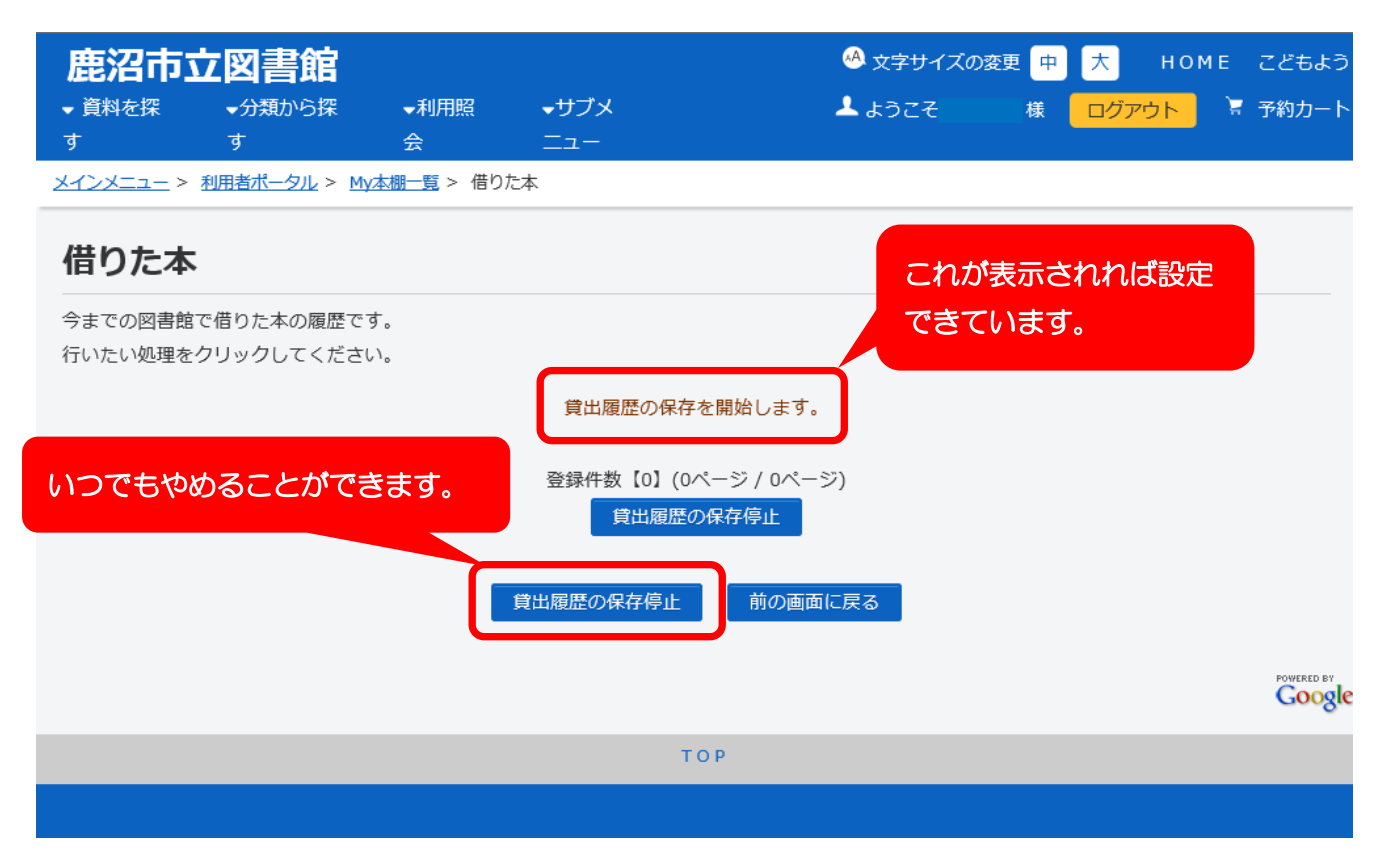